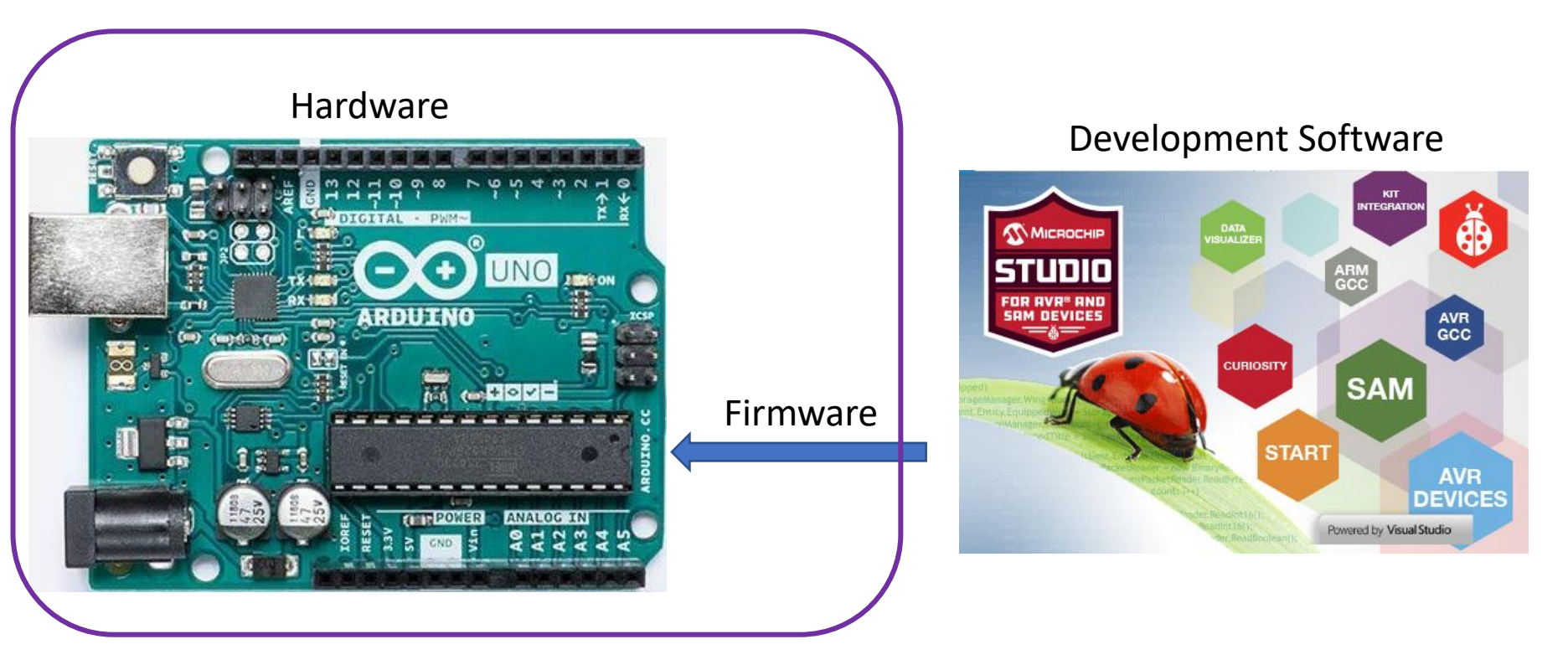

Embedded system

#### Atmel Studio – Microchip Studio

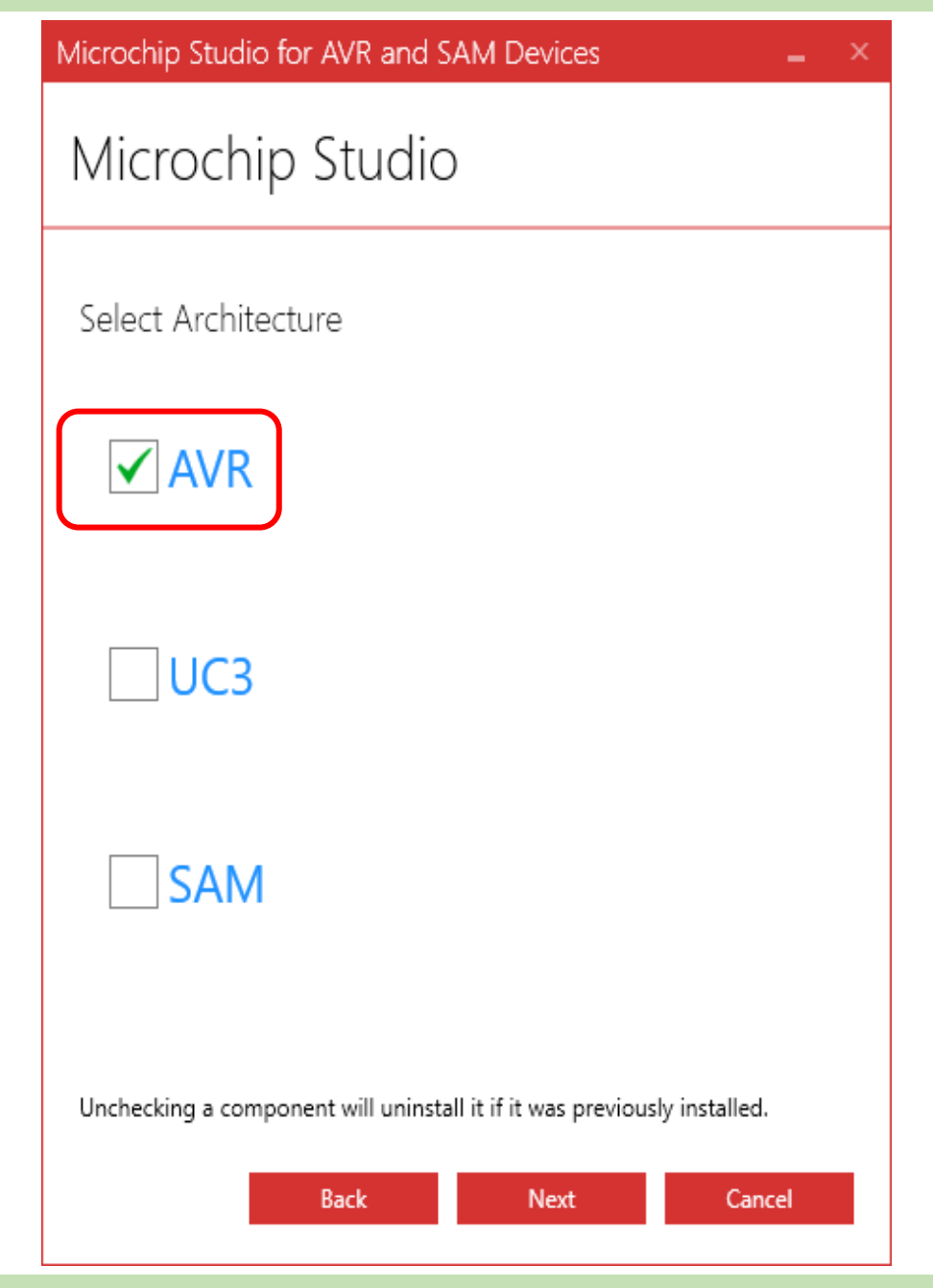

Vývoj programu pre ATmega328P - Arduino Uno

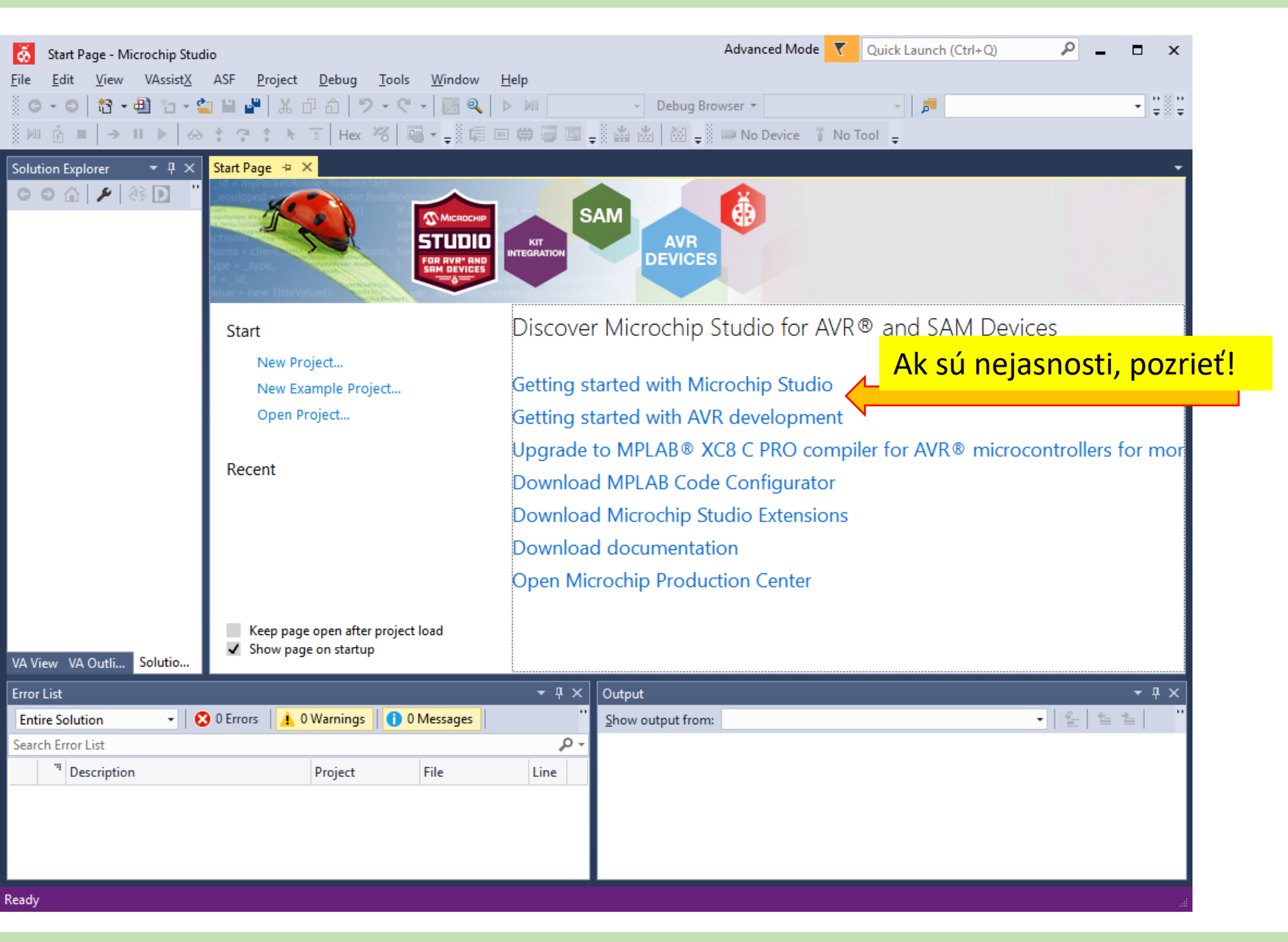

Vývoj programu pre ATmega328P - Arduino Uno

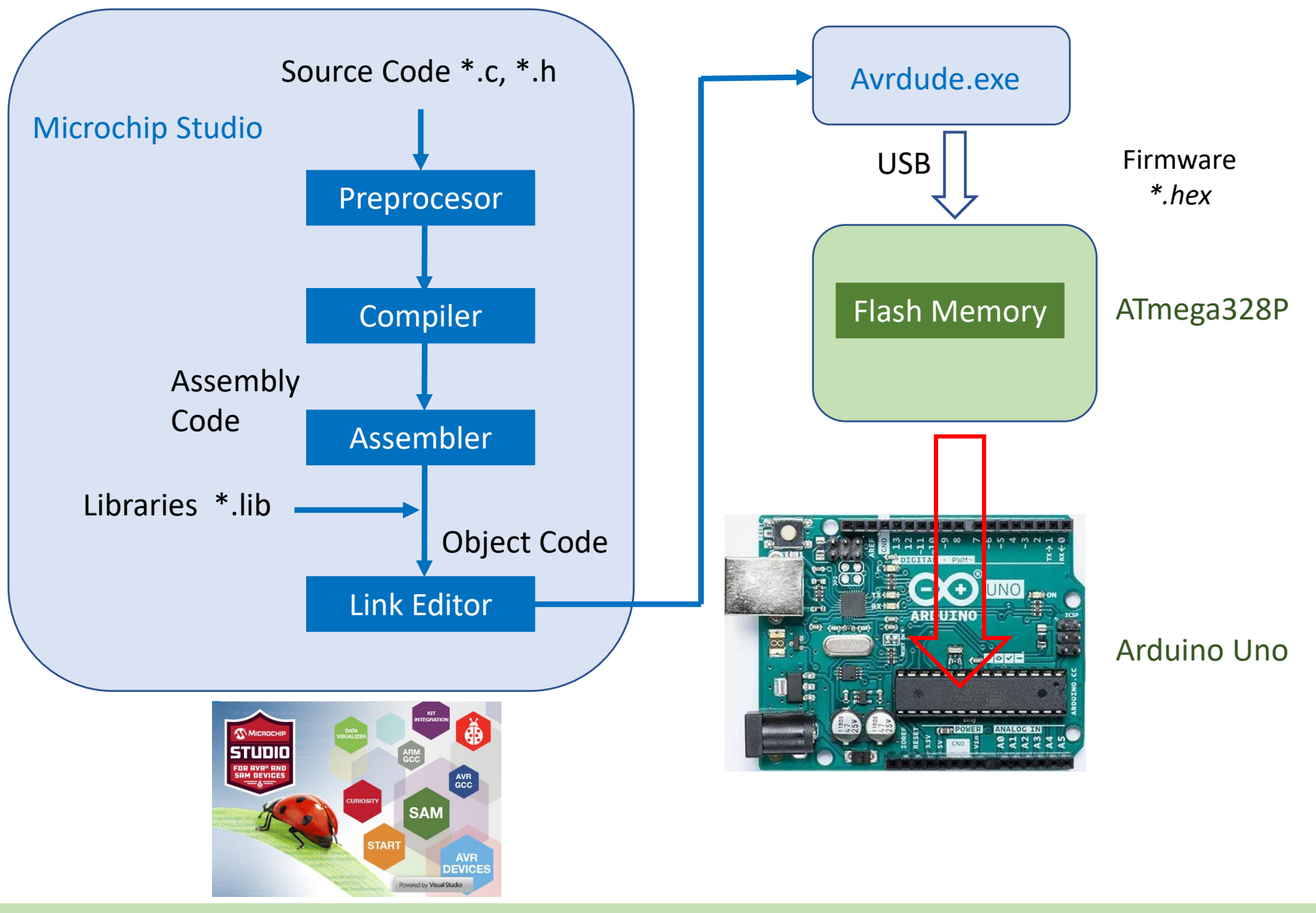

- Programovanie MCU ATmega328P na vývojovej doske Arduino UNO priamo z vývojového prostredia Microchip Studio zabezpečí program Avrdude.
- Vytvor na disku počítača adresár "C:\avrdude" a nakopíruj do neho súbory "avrdude.exe" a "avrdude.conf" z <u>http://kte.fei.tuke.sk/livovsky/ZMT/avrdude</u>.
- Pripoj Arduino UNO k počítaču. V správcovi zariadení skontroluj správnosť pripojenia a číslo COM portu, cez ktorý bude počítač komunikovať s vývojovou doskou.

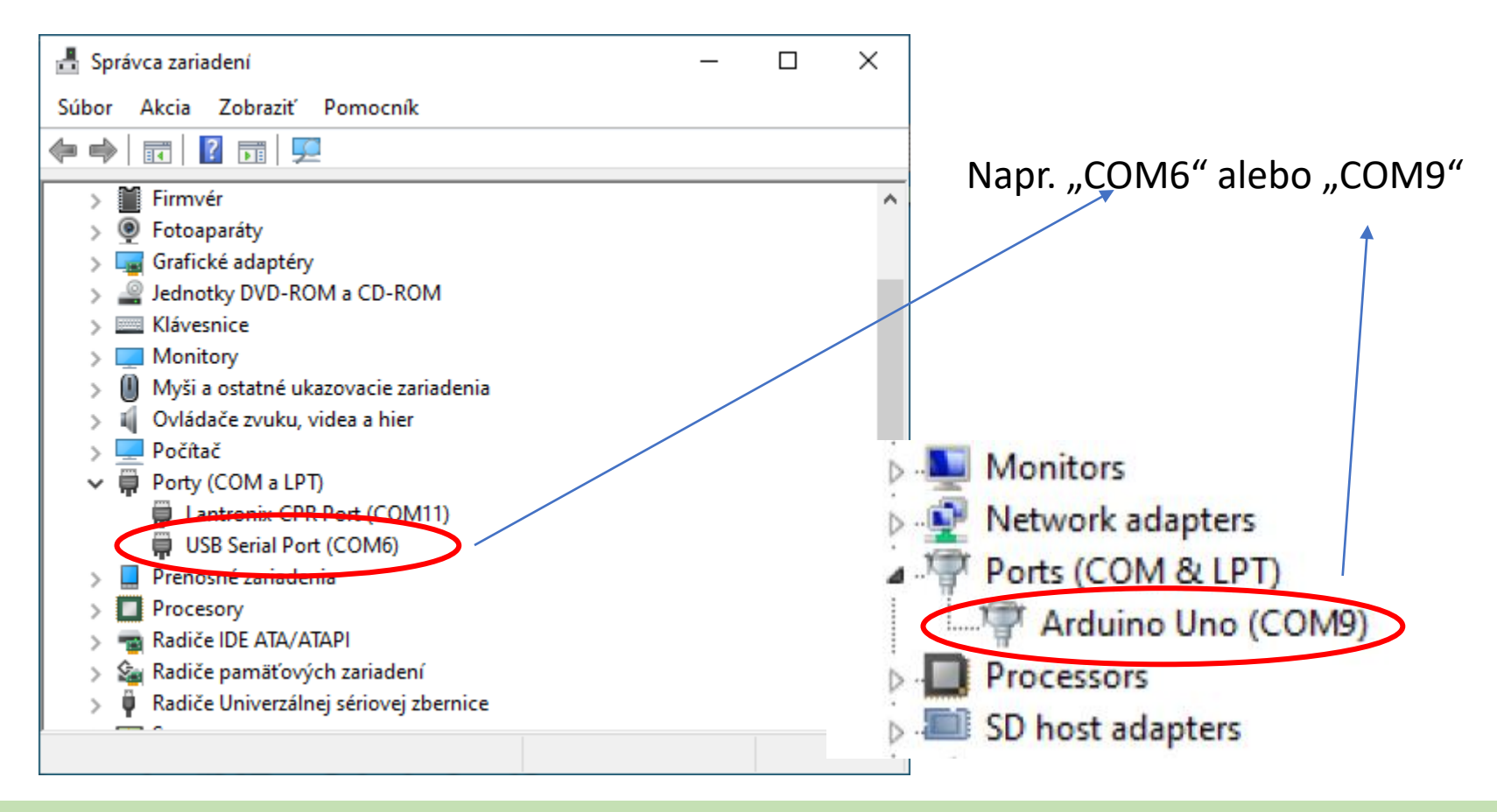

#### Nastavenie externého programátora v Mircochip Studio pre Arduino UNO

- Spusť IDE Microchip Studio
- □ V menu "Tools" zvoľ "External Tools…".
- Následne zvoľ "Add" a vyplň nasledujúce položky. Potom "OK".

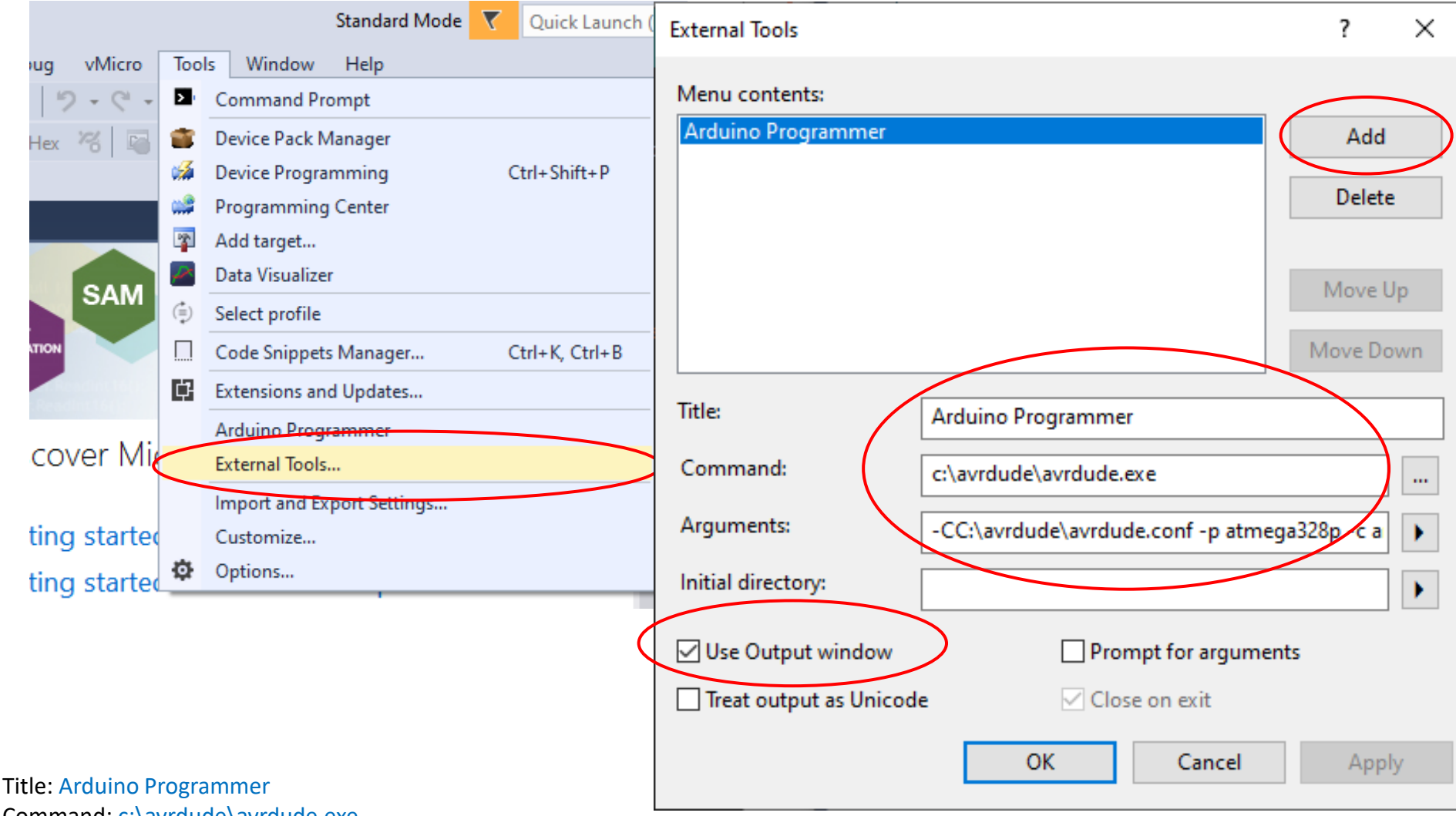

Command: c:\avrdude\avrdude.exe

Arguments: -CC:\avrdude\avrdude.conf -p atmega328p -c arduino -P COM6 -b 115200 -U flash:w:"\$(ProjectDir)Debug\\$(TargetName).hex":i

| External Tools                       |                                     | ?             |        |                            |                |
|--------------------------------------|-------------------------------------|---------------|--------|----------------------------|----------------|
| Menu contents:<br>Arduino Programmer |                                     | Add 1         |        |                            |                |
|                                      |                                     | Delete        | Тоо    | ls Window Help             |                |
|                                      |                                     | Marralla      | 2      | Command Prompt             |                |
|                                      |                                     | Move Op       | -      | Device Pack Manager        | ri             |
|                                      |                                     | Move Down     |        | Device Programming         | Ctrl+Shift+P   |
| Title:                               | Arduino Programmer                  |               | ·***   | Programming Center         |                |
|                                      |                                     |               | 2      | Add target                 |                |
| Command:                             | C:\avrdude\avrdude.exe              | <b>.</b>      | $\sim$ | Data Visualizer            |                |
| Arguments:                           | 4 -C "C:\avrdude\avrdude.conf" -p a | tmega328p - ( | (=)    | Select profile             |                |
| Initial directory:                   |                                     |               |        | Code Snippets Manager      | Ctrl+K, Ctrl+B |
| annu an catoly.                      |                                     |               | ¢      | Extensions and Updates     |                |
| Use Output window                    | 5 Prompt for argum                  | ents          |        | Arduino Programmer         |                |
| Treat output as Uni                  | code 📝 Close on exit                |               |        | External Tools             |                |
|                                      | 6 OK Cancel                         | Annly         |        | Import and Export Settings |                |
|                                      |                                     | мрру          |        | Customize                  |                |
|                                      |                                     |               | ø      | Options                    |                |

Nastavenie externého programátora v Mircochip Studio pre Arduino UNO

Ak sú problémy s nahrávaním programu do pamäte *flash* ATmega328P Arduino Nano a vypisuje sa chyba:

avrdude.exe: stk500\_recv(): programmer is not responding avrdude.exe: stk500\_getsync() attempt 1 of 10: not in sync: resp=0xc5

**u** zmeňte parameter prenosovej rýchlosti v *Arguments* na 57600.

Title: Arduino Programmer Command: c:\avrdude\avrdude.exe Arguments: -CC:\avrdude\avrdude.conf -p atmega328p -c arduino -P COM6 -b 57600 -U flash:w:"\$(ProjectDir)Debug\\$(TargetName).hex":i

| ø               | cvicenie - AtmelStudio        |            |       |    |        |            |             |      |              |
|-----------------|-------------------------------|------------|-------|----|--------|------------|-------------|------|--------------|
| File            | Edit View VAssistX ASF        | Project    | Build | D  | ebug   | Tools      | Window      | Help |              |
|                 | New                           |            | •     | わ  | Projec | t          |             |      | Ctrl+Shift+N |
|                 | Open                          |            | •     | د* | File   |            |             |      | Ctrl+N       |
|                 | Add                           |            | •     | As | Atmel  | Start Pro  | ject        |      |              |
|                 | Close                         |            |       | As | Atmel  | Start Exa  | mple Projec | t    |              |
| ×               | Close Solution                |            |       | Ð  | Examp  | ole Projec | t           |      | Ctrl+Shift+E |
|                 | Import                        |            | •     |    |        |            |             |      |              |
|                 | Save Selected Items           | Ctrl+S     |       |    |        |            |             |      |              |
|                 | Save Output As                |            |       |    |        |            |             |      |              |
| - <sup>20</sup> | Save All                      | Ctrl+Shift | +S    |    |        |            |             |      |              |
|                 | Export Template               |            |       |    |        |            |             |      |              |
| ₽               | Page Setup                    |            |       |    |        |            |             |      |              |
| -               | Print                         | Ctrl+P     |       |    |        |            |             |      |              |
|                 | Recent Files                  |            | •     |    |        |            |             |      |              |
|                 | Recent Projects and Solutions |            | •     |    |        |            |             |      |              |
| ×               | Exit                          | Alt+F4     |       |    |        |            |             |      |              |
|                 |                               |            |       |    |        |            |             |      |              |

### Nový projekt "Mircochip Studio"

| New Project                     |                       |                                    |       | ? ×                                                                         |
|---------------------------------|-----------------------|------------------------------------|-------|-----------------------------------------------------------------------------|
| ▷ Recent                        | Sort b                | y: Default 👻 📰 📃                   |       | Search Installed Templates (Ctrl+E)                                         |
| ▲ Installed<br>C/C++            | ecc                   | GCC C ASF Board Project            | C/C++ | <b>Type:</b> C/C++<br>Creates an AVR 8-bit or AVR/ARM 32-bit C              |
| Ascembler<br>AtmelStudio Soluti | ion                   | GCC C Executable Project           | C/C++ | project                                                                     |
|                                 | 000                   | GCC C Static Library Project       | C/C++ |                                                                             |
|                                 | GCC                   | GCC C++ Executable Project         | C/C++ |                                                                             |
|                                 | GCC                   | GCC C++ Static Library Project     | C/C++ |                                                                             |
|                                 |                       | Create project from Arduino sketch | C/C++ | <pre>#include <avr io.h=""> int main(void) } printf("Hello" GCC</avr></pre> |
| Name:                           | Cvicenie              |                                    |       |                                                                             |
| Location:                       | D:\Skola\ZMT\AVR_Prog | gram\                              | •     | Browse                                                                      |
| Solution:                       | Create new solution   |                                    | •     |                                                                             |
| Solution name:                  | Cvicenie              |                                    | [     | Create <u>directory for solution</u>                                        |
|                                 |                       |                                    |       | OK Cancel                                                                   |

# Nový projekt "Mircochip Studio"

| Device Selection |                         |                       |                |        |              |                   |          | ×      |
|------------------|-------------------------|-----------------------|----------------|--------|--------------|-------------------|----------|--------|
| Device Family:   | ATmega 🗸                |                       |                |        |              | Search for device | ۶        | >      |
| Name             | App./Boot Memory (Kbyte | es)Data Memory (bytes | )EEPROM (bytes |        | Device Info: |                   |          | ^      |
| ATmega3208       | 32                      | 4096                  | 256            | ^      | Device Name  | :                 | ATmega32 |        |
| ATmega3209       | 32                      | 4096                  | 256            |        | Speed:       |                   | N/A      |        |
| ATmega324A       | 32                      | 2048                  | 1024           |        | Vcc:         |                   | N/A      |        |
| ATmega324P       | 32                      | 2048                  | 1024           |        | Family:      |                   | ATmega   |        |
| ATmega324PA      | 32                      | 2048                  | 1024           |        |              |                   | ,        |        |
| ATmega324PB      | 32                      | 2048                  | 1024           |        | Device page  | for ATmega328P    |          |        |
| ATmega325        | 32                      | 2048                  | 1024           |        | Datasheet    |                   |          |        |
| ATmega3250       | 32                      | 2048                  | 1024           |        |              |                   |          |        |
| ATmega3250A      | 32                      | 2048                  | 1024           |        | Supported To | ols               |          |        |
| ATmega3250P      | 32                      | 2048                  | 1024           |        | Atmel-ICF    | :                 |          |        |
| ATmega3250PA     | 32                      | 2048                  | 1024           |        |              | =                 |          |        |
| ATmega325A       | 32                      | 2048                  | 1024           |        | AVR Drac     | lon               |          |        |
| ATmega325P       | 32                      | 2048                  | 1024           |        | AVRISP n     | nkll              |          |        |
| ATmega325PA      | 32                      | 2048                  | 1024           |        |              |                   |          |        |
| ATmega328        | 32                      | 2048                  | 1024           |        |              | 4                 |          |        |
| ATmega328P       | 32                      | 2048                  | 1024           |        | X EDBG       |                   |          |        |
| AImega328PB      | 32                      | 2048                  | 1024           |        | X EDBG MS    | <u>SD</u>         |          |        |
| ATmega329        | 32                      | 2048                  | 1024           |        |              | 2                 |          |        |
| ATmega3290       | 32                      | 2048                  | 1024           | $\sim$ |              | 2                 |          | $\sim$ |
|                  |                         |                       |                |        |              |                   |          |        |
|                  |                         |                       |                |        |              | ОК                | Cance    | -1     |
|                  |                         |                       |                |        |              | 2                 |          |        |

Nový projekt "Mircochip Studio"

| 🕉 Cvicenie - AtmelStudio                                                  | Advanced Mode 🔻            | Quick Launch (C | trl+Q)                              | - 0         | ×              |
|---------------------------------------------------------------------------|----------------------------|-----------------|-------------------------------------|-------------|----------------|
| <u>File Edit View VAssistX ASF Project Build Debug Tools Window H</u> elp |                            |                 |                                     |             |                |
| - 🖔 😋 🗸 🗇   🏗 - 🏝 🎦 - 😩 🔛 🎽 🕌 🗇 🏠   汐 - 🤆 -   🔚 🔍   🕨 Debug               | Debug Browser 👻            | - 🔎             |                                     | •           | + 0 +<br>= 0 = |
| 📲 🕅 👸 = 🛛 -> 🗉 🕨 😸 🛟 🛟 💺 🐨 🖿 Hex. 🄏 🗳 - 🚚 🕮 📟 🛱 🖏 🔩 🍰                     | 📩 🛛 🚽 💭 🗰 ATmega328P 🏻 🏌 I | None on 🖕       |                                     |             |                |
| main.c 🕫 🗙                                                                |                            | <b>•</b>        | Solution Explorer                   | -           | η×             |
| → main.c → D:\Skola\ZMT\AVR_Program\Cvicenie\Cvicenie\main.c              |                            | - ₹Go           | 00 <u>6</u> '0-                     | 70          | " بر           |
| ⊡/*                                                                       |                            | +               | Search Solution Expl                | orer (Ctrl+ | <u>- م</u>     |
| *                                                                         |                            | Î               | Solution 'Cvice                     | nie' (1 pro | ject)          |
| * Created: 22.01.2021 16:26:42<br>* Author : Livo                         |                            | - U             | Cvicenie                            | oncios      |                |
| */                                                                        |                            |                 | i Depende<br>i Depende<br>i Depende | Files       |                |
| <pre>#include <avr io.h=""></avr></pre>                                   |                            |                 | D ibraries                          | ;           |                |
|                                                                           |                            |                 | c main.c                            |             |                |
| <b>⊡int main(void)</b>                                                    |                            |                 |                                     |             |                |
| {     /* Replace with your application code */                            |                            |                 |                                     |             |                |
| while (1)                                                                 |                            |                 |                                     |             |                |
|                                                                           |                            |                 |                                     |             |                |
| ]                                                                         |                            |                 |                                     |             |                |
|                                                                           |                            |                 |                                     |             |                |
|                                                                           |                            |                 |                                     |             |                |
|                                                                           |                            |                 |                                     |             |                |
|                                                                           |                            |                 | Properties                          | •           | Ψ×             |
|                                                                           |                            |                 |                                     |             | -              |
|                                                                           |                            |                 |                                     |             |                |
|                                                                           |                            |                 |                                     |             |                |
|                                                                           |                            |                 |                                     |             |                |
|                                                                           |                            |                 |                                     |             |                |
|                                                                           |                            |                 |                                     |             |                |
|                                                                           |                            |                 |                                     |             |                |
|                                                                           |                            |                 |                                     |             |                |
|                                                                           |                            |                 |                                     |             |                |
| 100 % •                                                                   |                            | ×               |                                     |             |                |
| Output                                                                    |                            |                 |                                     | _           |                |
| Ready                                                                     | Ln 6                       | Col 5           | Ch 5                                | II          | NS             |

#### Projekt "Cvicenie"-main.c nahraď súborom Blikanie\_led.c

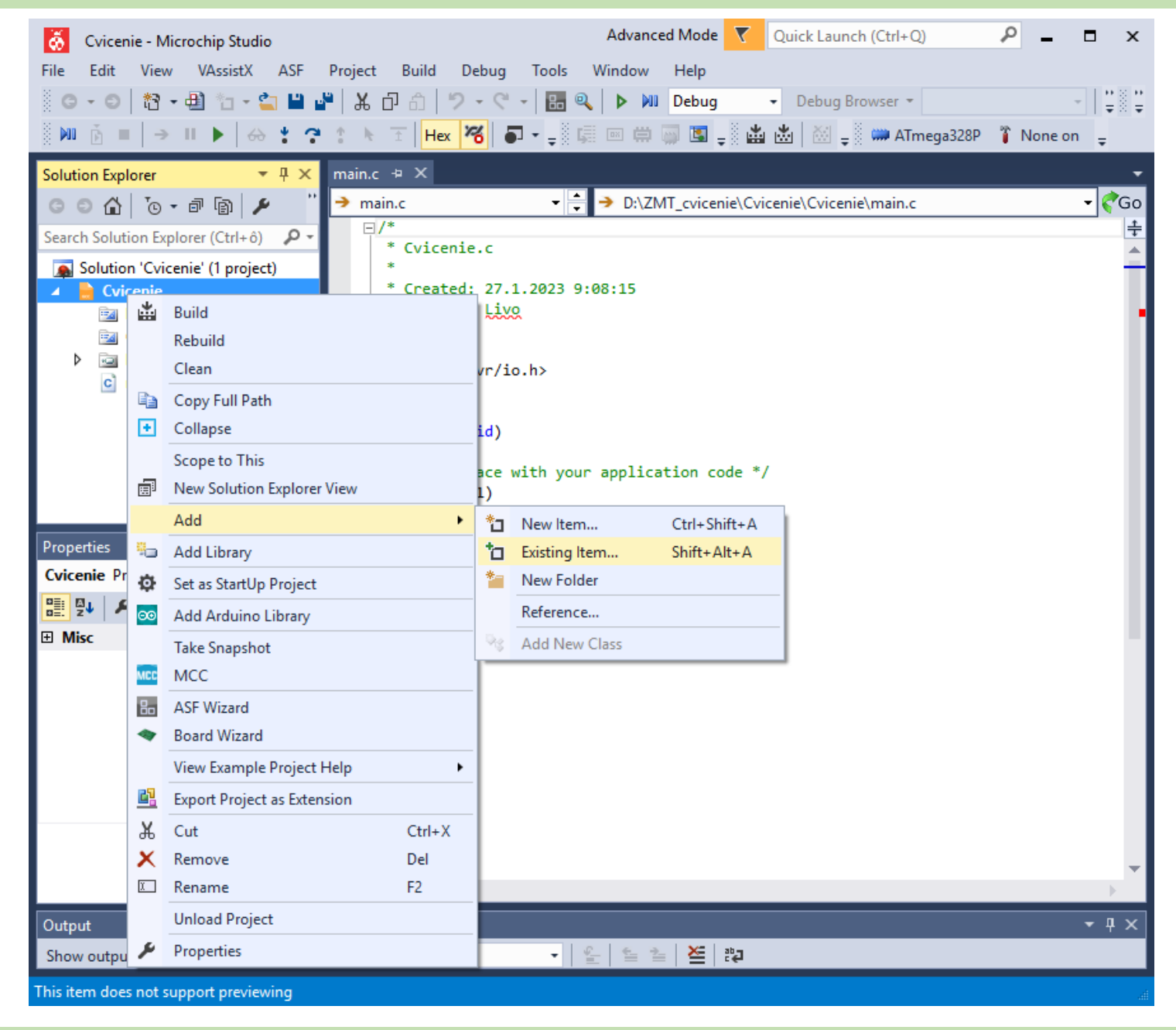

## Projekt "Cvicenie"

| Cvicenie - Microchip Studio         File       Edit       View       VAssistX       ASF       Project       B         O • O       Image: A the state of the state of the st | Advanced Mode     ▼     Quick Launch (Ctrl+Q)       uild     Debug     vMicro     Tools     Window     Help       1     フ - C -      Image: Comparison of the second second se | P = □ × •   p <sup>2</sup> / <sub>2</sub> = ±   <sup>2</sup> / <sub>2</sub> Simulator |
|----------------------------------------------------------------------------------------------------|----------------------------------------------------------------------------------------------------|---------------------------------------------------------------------------------------|
|                                                                                                    |                                                                                                    |                                                                                       |
| Solution Explorer                                                                                                    | <pre>#include <avr io.h=""> #include <avr io.h=""> #include <avr wdt.h=""> #include <avr wdt.h=""> #include <avr interrupt.h=""> #define F_CPU 16000000UL #include <util delay.h=""> #define SET_BIT(port, bit) (port  = (1&lt;<bit)) #define="" &="" (1<<bit))="" (port="" <="" ^="(1&lt;&lt;bit))" a;="" bit(port,="" bit)="" char="" clr_bit(port,="" td="" tog_bit(port,=""><td>Blikanie_Led.c 🔌 X 🗸</td></bit))></util></avr></avr></avr></avr></avr></pre>                                                                                                    | Blikanie_Led.c 🔌 X 🗸                                                                  |
| ASF Explorer Solution Explorer                                                                                                    | <pre>&gt;Int main (void) {     SET_BIT(DDRB, DDB5); //DDRB  = (1&lt;<ddb5); %="" &="~(1&lt;&lt;PORTB5);" (200);="" (50);="" (500);="" +="1;" 100="" <="" _delay_ms="" a="" asm("nop");="" je="" led="" portb="" portb5="" pre="" vyst="" while(1)="" zapni="" zhasni="" {=""  ="(1&lt;&lt;PORTB5);" }=""></ddb5);></pre>                                                                                                    | upny, ostatne vstupne                                                                 |
| Output                                                                                                    |                                                                                                    | <b>-</b> ₽ ×                                                                          |
| Show output from: Build                                                                                                    | -   ≗   ≌ ≥   ጅ   ‡                                                                                                    |                                                                                       |
| Ready                                                                                                    | <br>Ln 1 Col 20 C                                                                                                    | h 20 INS 🦽                                                                            |

Pridanie knižnice *libprintf\_flt* do *"Libraries"* 

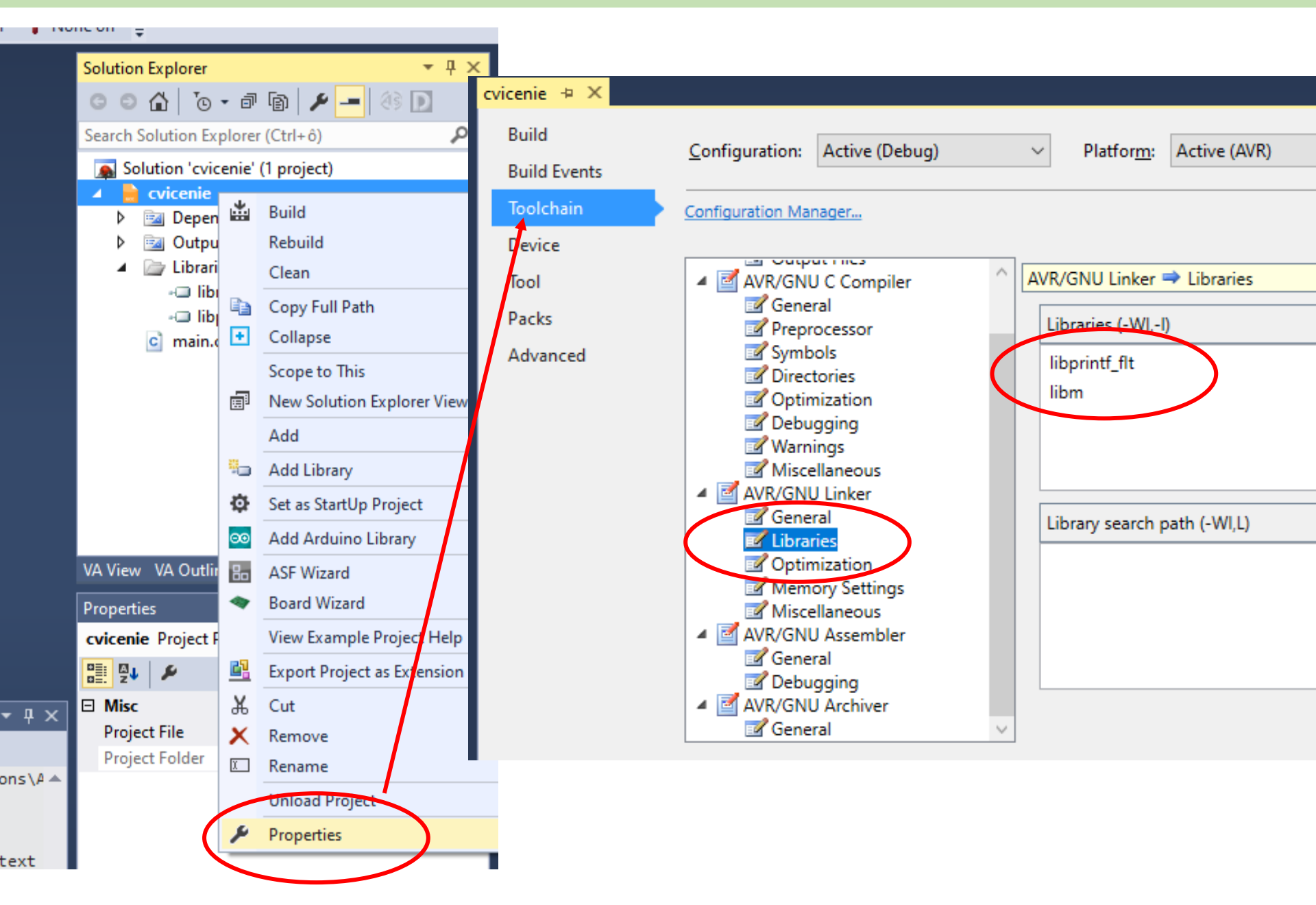

#### Nastavenie "linkera"

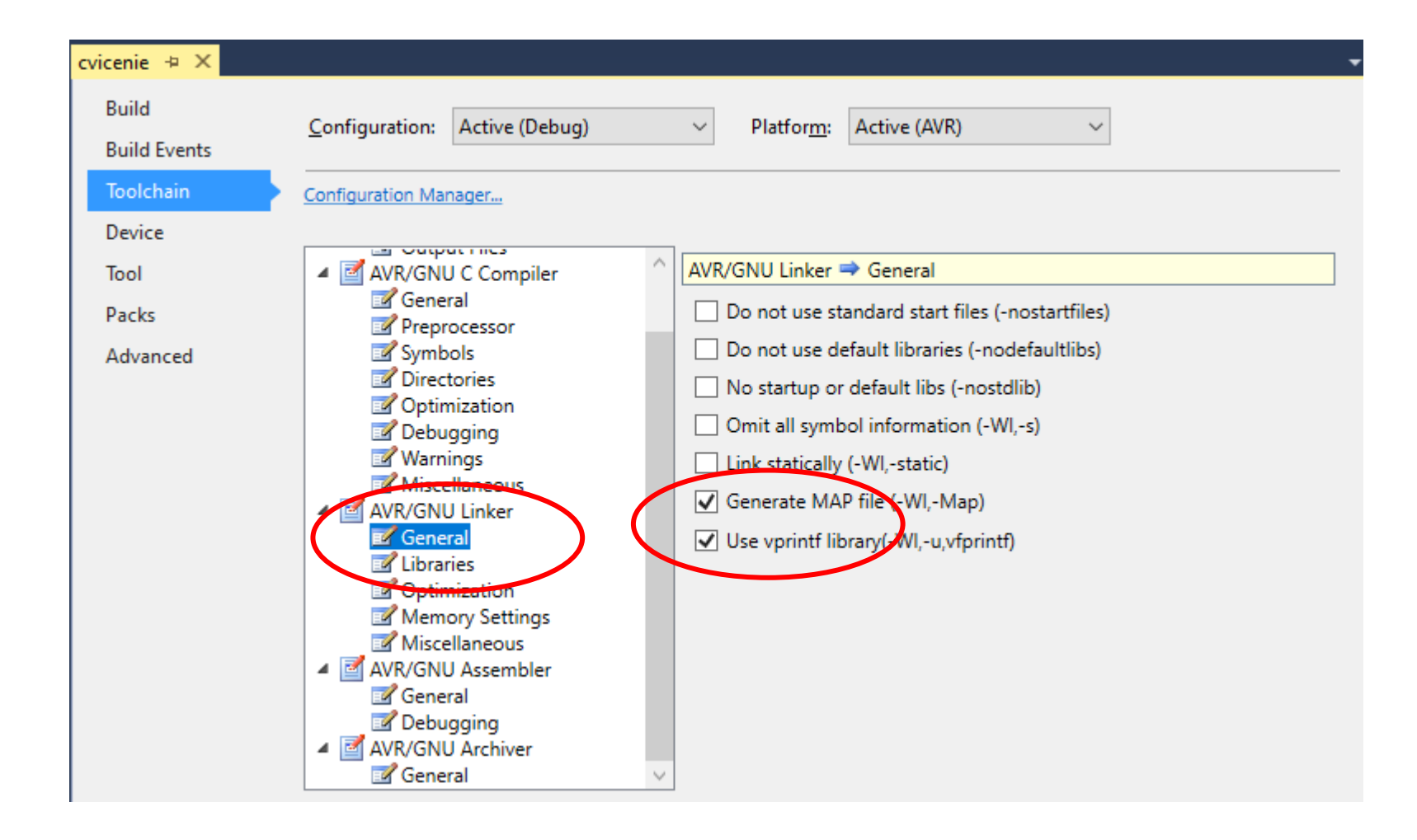

Nastavenie "optimalizácia kódu"

|                     |                                | Advanced Mode 🔻 Quick Launch (Ctrl+Q)                              |
|---------------------|--------------------------------|--------------------------------------------------------------------|
| ct Build Debug      | Tools Window Help              |                                                                    |
| 6日白 ワ・ペ・            | 🛛 🔚 🔍 🕨 🕅 Debug 🕞 De           | bug Browser 👻 🚽 🏓 👘                                                |
| 🛌 🗄 🛛 Hex 🄏 🖓       | - 📮 🚛 📾 🛱 📮 🐇 📥                | 🔠 🖕 🗰 ATmega328P 🥤 Simulator 🖕                                     |
| Cvicenie 👳 🗙 Simula | cia.c Uart_Test.c              |                                                                    |
| Build               | Configuration (Delaw)          |                                                                    |
| Build Events        | Configuration: Active (Debug)  | V Platform: Active (AVR) V                                         |
| Toolchain           | Configuration Manager          |                                                                    |
| Device              |                                | _                                                                  |
| Tool                | Output Files                   | AVR/GNU C Compiler 🔿 Optimization                                  |
| Packs               | AVR/GNU C Compiler             | Optimization Level: Optimize (-01)                                 |
| Advanced            | Preprocessor                   |                                                                    |
|                     | Directories                    |                                                                    |
|                     | Optimization     Debugging     | ✓ Prepare functions for garbage collection (-ffunction-sections)   |
|                     | Warnings                       | Prepare data for garbage collection (-fdata-sections)              |
|                     | Miscellaneous                  | Allocate only as many bytes needed by enum types (-fshort-enums)   |
|                     | General                        | Allocate only as many bytes needed by endin types (Hishore-endins) |
|                     | Chipraries                     |                                                                    |
|                     | Memory Settings                |                                                                    |
|                     | Miscellaneous                  |                                                                    |
|                     | General                        |                                                                    |
|                     | Debugging     AVR/GNU Archiver |                                                                    |
|                     | General                        |                                                                    |

### Preklad projektu pomocou **"Build Solution" – F7,** vygenerované output súbory

| 🐼 Cvicenie - Microchip Studio                                                                                                    | Advanced Mode 🔻 Quick Launch (Ctrl+Q) 🔎 🗕 🗖 🗴                                                                                                    |
|----------------------------------------------------------------------------------------------------|----------------------------------------------------------------------------------------------------|
| <u>File Edit View VAssistX</u> ASF <u>Project B</u> u                                                                                                    | ild <u>D</u> ebug vMicro <u>T</u> ools <u>W</u> indow <u>H</u> elp                                                                                                    |
| 📄 😋 • 💿   🕅 • 🌐 🆗 • 🖕 💾 📲   🗶 🗗 🖞                                                                                                    | )   🤊 - 🖓 - 🔚 🔍 🕨 Debug 🕞 Debug Browser - 💦 👘 🐺 🚈                                                                                                    |
| Ĩ # <b>* * *</b>   → II ►   ↔ <b>* *</b> * ► ±                                                                                                    | Hex 🔏 🗗 👻 📮 🖾 🗰 🖾 🔛 🛫 🗰 ATmega328P 🍞 Simulator 🖕 vMicro 🛪 🖕                                                                                                    |
| Solution Explorer 🛛 👻 म 🗙                                                                                                    | Blikanie_Led.c 🛎 🗙                                                                                                    |
| C O 🔂 To - P 🕲 🗡 🗕 🔅 💽 👘                                                                                                    |                                                                                                    |
| Search Solution Explorer (Ctrl+ô)                                                                                                    | <pre>#include <avr io.h=""> #include <avr io.h=""> #include <avr io.h=""></avr></avr></avr></pre>                                                                                                    |
| 🔺 📙 Cvicenie 🔺                                                                                                    | <pre>#include <avr wdt.n=""> #include <avr interrupt.h=""> </avr></avr></pre>                                                                                                    |
| Dependencies                                                                                                    | #define F_CPU 16000000UL                                                                                                    |
| Output Files                                                                                                    | <pre>#include <util delay.h=""></util></pre>                                                                                                    |
| 📓 Cvicenie.eep                                                                                                    | #define SET PIT(ment bit) (ment = (1//bit))                                                                                                    |
| Cvicenie.elf                                                                                                    | #define SET_BIT(port, bit) (port $= (1 < bit)$ )<br>#define CLR BIT(port, bit) (port $&= ~(1 < bit)$ )                                                                                                    |
| Cvicenie.hex                                                                                                    | <pre>#define TOG_BIT(port, bit) (port ^= (1&lt;<bit))< pre=""></bit))<></pre>                                                                                                    |
| iii Cvicenie.lss                                                                                                    | <pre>#define BIT(port, bit) (port &amp; (1&lt;<bit))< pre=""></bit))<></pre>                                                                                                    |
| 🐘 Cvicenie.map                                                                                                    |                                                                                                    |
| ASE Explorer Solution Evalurer                                                                                                    | char a;                                                                                                    |
|                                                                                                    | //                                                                                                    |
| Properties 🔹 👎 🗙                                                                                                    | ⊡int main (void) {                                                                                                    |
| Cvicenie Project Properties +                                                                                                    | 100 % - (                                                                                                    |
| Output                                                                                                    |                                                                                                    |
| output                                                                                                    | + ↓ )                                                                                                    |
| Show output from: Build                                                                                                    | ·····································                                                                                                    |
| Show output from: Build<br>"C:\Program Files (x86)\Atmel\Stur                                                                                                    | ▼ 早)<br>-   聖   監 ≧   陸   譚<br>dio\7.0\toolchain\avr8\avr8-gnu-toolchain\bin\avr-objcopy.exe" -O srec -R .eeprom -R .fuse.                                                                                                    |
| Show output from: Build<br>"C:\Program Files (x86)\Atmel\Stur<br>"C:\Program Files (x86)\Atmel\Stur<br>text data bss der                                                                                                    | ↓ ↓ ↓ ↓ ↓ ↓ ↓ ↓ ↓ ↓ ↓ ↓ ↓ ↓ ↓ ↓ ↓ ↓ ↓                                                                                                    |
| Show output from: Build<br>"C:\Program Files (x86)\Atmel\Stur<br>"C:\Program Files (x86)\Atmel\Stur<br>text data bss dec<br>3188 0 1 3189                                                                                                    | ↓ ↓ ↓ ↓ ↓ ↓ ↓ ↓ ↓ ↓ ↓ ↓ ↓ ↓ ↓ ↓ ↓ ↓ ↓                                                                                                    |
| Show output from: Build<br>"C:\Program Files (x86)\Atmel\Stur<br>"C:\Program Files (x86)\Atmel\Stur<br>text data bss dec<br>3188 0 1 3189<br>Done executing task "RunCompilerTask"                                                                                                    | ↓ ↓ ↓ ↓ ↓ ↓ ↓ ↓ ↓ ↓ ↓ ↓ ↓ ↓ ↓ ↓ ↓ ↓ ↓                                                                                                    |
| Show output from: Build<br>"C:\Program Files (x86)\Atmel\Stur<br>"C:\Program Files (x86)\Atmel\Stur<br>text data bss dec<br>3188 0 1 3189<br>Done executing task "RunCompilerTask"<br>Task "RunPutputFileVerifyTask"<br>Program Memory Usage                                                                                                    | ↓ ↓ ↓ ↓ ↓ ↓ ↓ ↓ ↓ ↓ ↓ ↓ ↓ ↓ ↓ ↓ ↓ ↓ ↓                                                                                                    |
| Show output from: Build<br>"C:\Program Files (x86)\Atmel\Stur<br>"C:\Program Files (x86)\Atmel\Stur<br>text data bss dec<br>3188 Ø 1 3189<br>Done executing task "RunCompilerTask"<br>Task "RunOutputFileVerifyTask"<br>Program Memory Usage :<br>Data Memory Usage :                                                                                                    | <pre></pre>                                                                                                    |
| Show output from: Build<br>"C:\Program Files (x86)\Atmel\Stur<br>"C:\Program Files (x86)\Atmel\Stur<br>text data bss dec<br>3188 0 1 3189<br>Done executing task "RunCompilerTask"<br>Task "RunCutputFileVerifyTask"<br>Program Memory Usage :<br>Data Memory Usage est:<br>Warning: Memory Usage est:                                                                                                    | <pre></pre>                                                                                                    |
| Show output from: Build<br>"C:\Program Files (x86)\Atmel\Stur<br>"C:\Program Files (x86)\Atmel\Stur<br>text data bss dec<br>3188 0 1 3189<br>Done executing task "RunCompilerTask"<br>Task "Run utputFileVerifyTask"<br>Program Memory Usage :<br>Data Memory Usage :<br>Warning: Memory Usage est:<br>Done executing task "RunOutputFileVerifyTask"<br>Done executing task "RunOutputFileVerifyTask"                                                                                                    | <pre></pre>                                                                                                    |
| Show output from: Build<br>"C:\Program Files (x86)\Atmel\Stur<br>"C:\Program Files (x86)\Atmel\Stur<br>text data bss dec<br>3188 0 1 3189<br>Done executing task "RunCompilerTask"<br>Task "RunCutputFileVerifyTask"<br>Program Memory Usage :<br>Data Memory Usage :<br>Warning: Memory Usage est:<br>Done executing task "RunCutputFileVerifyTask"<br>Done executing task "RunCutputFileVerifyTask"<br>Done building target "CoreBuild" in projection<br>Target "PostBuildEvent" skipped, due to file                                                                                                    | <pre>dio\7.0\toolchain\avr8\avr8-gnu-toolchain\bin\avr-objcopy.exe" -0 srec -R .eeprom -R .fuse.<br/>dio\7.0\toolchain\avr8\avr8-gnu-toolchain\bin\avr-size.exe" "Cvicenie.elf"<br/>hex filename<br/>c75 Cvicenie.elf<br/>3188 bytes 9,7 % Full<br/>1 bytes 0,0 % Full<br/>imation may not be accurate if<br/>there are sections other than .text sections in ELF file<br/>ifyTask".<br/>ct "Cvicenie.cproj".<br/>alse condition; ('\$(PostBuildEvent)' != '') was evaluated as ('' != '').</pre>                                                                                                    |
| Show output from:       Build         "C:\Program Files (x86)\Atmel\Sturt"         "C:\Program Files (x86)\Atmel\Sturt"         "C:\Program Files (x86)\Atmel\Sturt"         text       data         bone       state         3188       0       1         Done       executing task "RunCompilerTask"         Task       "RunOutputFileVerifyTask"         Program Memory Usage       :         Data Memory Usage       :         Warning:       Memory Usage         Done       executing task         RunOutputFileVerifyTask"       Program Memory Usage         Data       Memory Usage         Data       Memory Usage         Target       "PostBuildEvent" skipped, due to far         Target       "Build" in file         "C:\Program       Files                                                                                                    | <pre></pre>                                                                                                    |
| Show output from: Build<br>"C:\Program Files (x86)\Atmel\Stur<br>"C:\Program Files (x86)\Atmel\Stur<br>"C:\Program Files (x86)\Atmel\Stur<br>text data bss dec<br>3188 0 1 3189<br>Done executing task "RunCompilerTask"<br>Task "RuncutputFileVerifyTask"<br>Program Memory Usage :<br>Data Memory Usage :<br>Uata Memory Usage :<br>Done executing task "RunOutputFileVerifyTask"<br>Done building target "CoreBuild" in project<br>Target "Build" in file "C:\Program Files<br>Done building target "Build" in project "Corea building target "Corea files"<br>Done building target "Corea files"<br>Done building target "Build" in project "Corea files"<br>Done building target "Build" in project "Corea files"<br>Done building target "Build" in project "Corea files"<br>Done building target "Build" in project "Corea files"                                                                                                    | <pre>dio\7.0\toolchain\avr8\avr8-gnu-toolchain\bin\avr-objcopy.exe" -0 srec -R .eeprom -R .fuse<br/>dio\7.0\toolchain\avr8\avr8-gnu-toolchain\bin\avr-size.exe" "Cvicenie.elf"<br/>hex filename<br/>c75 Cvicenie.elf<br/>3188 bytes 9,7 % Full<br/>i bytes 0,0 % Full<br/>imation may not be accurate if<br/>there are sections other than .text sections in ELF file<br/>ifyTask".<br/>ct "Cvicenie.cproj".<br/>alse condition; ('\$(PostBuildEvent)' != '') was evaluated as ('' != '').<br/>(x86)\Atmel\Studio\7.0\Vs\Avr.common.targets" from project "E:\0PREDMETY\ZMT\AVR_Program\C<br/>Cvicenie.cproj".</pre>                          |
| Show output from: Build<br>"C:\Program Files (x86)\Atmel\Stur<br>"C:\Program Files (x86)\Atmel\Stur<br>text data bss dec<br>3188 0 1 3189<br>Done executing task "RunCompilerTask"<br>Task "Run utputFileVerifyTask"<br>Program Memory Usage :<br>Data Memory Usage :<br>Warning: Memory Usage est:<br>Done executing task "RunOutputFileVer:<br>Done building target "CoreBuild" in project<br>Target "BostBuildEvent" skipped, due to fa<br>Target "Build" in file "C:\Program Files<br>Done building target "Build" in project "W                                                                                                    | <pre>dio\7.0\toolchain\avr8\avr8-gnu-toolchain\bin\avr-objcopy.exe" -0 srec -R .eeprom -R .fuse.<br/>dio\7.0\toolchain\avr8\avr8-gnu-toolchain\bin\avr-size.exe" "Cvicenie.elf"<br/>hex filename<br/>c75 Cvicenie.elf<br/>3188 bytes 9,7 % Full<br/>1 bytes 0,0 % Full<br/>imation may not be accurate if there are sections other than .text sections in ELF file<br/>ifyTask".<br/>ct "Cvicenie.cproj".<br/>alse condition; ('\$(PostBuildEvent)' != '') was evaluated as ('' != '').<br/>(x86)\Atmel\Studio\7.0\Vs\Avr.common.targets" from project "E:\0PREDMETY\ZMT\AVR_Program\C<br/>Cvicenie.cproj".</pre>                             |
| Show output from:       Build         "C:\Program Files (x86)\Atmel\Sturt"         "C:\Program Files (x86)\Atmel\Sturt"         "C:\Program Files (x86)\Atmel\Sturt"         text       data         base       0         1 3189         Done executing task "RunCompilerTask"         Task "RunOutputFileVerifyTask"         Program Memory Usage :         Data Memory Usage :         Warning: Memory Usage est:         Done executing task "RunOutputFileVerifyTask"         Done executing task "RunOutputFileVerifyTask"         Done executing task "RunOutputFileVerifyTask"         Done building target "CoreBuild" in projeet         Target "PostBuildEvent" skipped, due to fr         Target "Build" in file "C:\Program Files         Done building target "Build" in project "Corean Files         Done building target "Build" in project "Corean Files         Done building target "Build" in project "Corean Files         Done building project "Cvicenie.cproj"         Build succeeded.                                                                                                    | <pre>dio\7.0\toolchain\avr8\avr8-gnu-toolchain\bin\avr-objcopy.exe" -0 srec -R .eeprom -R .fuse<br/>dio\7.0\toolchain\avr8\avr8-gnu-toolchain\bin\avr-size.exe" "Cvicenie.elf"<br/>hex filename<br/>c75 Cvicenie.elf<br/>3188 bytes 9,7 % Full<br/>i bytes 0,0 % Full<br/>imation may not be accurate if<br/>there are sections other than .text sections in ELF file<br/>ifyTask".<br/>ct "Cvicenie.cproj".<br/>alse condition; ('\$(PostBuildEvent)' != '') was evaluated as ('' != '').<br/>(x86)\Atmel\Studio\7.0\Vs\Avr.common.targets" from project "E:\0PREDMETY\ZMT\AVR_Program\C<br/>Cvicenie.cproj".</pre>                          |
| <pre>Show output from: Build<br/>"C:\Program Files (x86)\Atmel\Stur<br/>"C:\Program Files (x86)\Atmel\Stur<br/>"C:\Program Files (x86)\Atmel\Stur<br/>text data bss dec<br/>3188 0 1 3189<br/>Done executing task "RunCompilerTask"<br/>Task "RunCutputFileVerifyTask"<br/>Program Memory Usage :<br/>Data Memory Usage :<br/>Data Memory Usage :<br/>Uaring: Memory Usage est:<br/>Done executing task "RunOutputFileVeri<br/>Done building target "CoreBuild" in project<br/>Target "PostBuildEvent" skipped, due to fil<br/>Target "Build" in file "C:\Program Files<br/>Done building target "Build" in project "Corenie.cproj".<br/>Build succeeded.<br/>=============== Rebuild All: 1 succeeded, 0 fat</pre>                                                                                                    | <pre>i</pre>                                                                                                    |
| <pre>Show output from: Build<br/>"C:\Program Files (x86)\Atmel\Stur<br/>"C:\Program Files (x86)\Atmel\Stur<br/>"C:\Program Files (x86)\Atmel\Stur<br/>"C:\Program Files (x86)\Atmel\Stur<br/>text data bss dec<br/>3188 0 1 3189<br/>Done executing task "RunCompilerTask"<br/>Task "RuncutputFileVeriyTask"<br/>Program Memory Usage :<br/>Data Memory Usage :<br/>Data Memory Usage est:<br/>Done building target "CoreBuild" in project<br/>Target "PostBuildEvent" skipped, due to for<br/>Target "Build" in file "C:\Program Files<br/>Done building target "Build" in project "U<br/>Done building target "Build" in project "U<br/>Done building project "Cvicenie.cproj"<br/>Build succeeded.<br/>=============== Rebuild All: 1 succeeded, 0 factors<br/>Data Memory Usage States = States = Sta</pre> | <pre>dio\7.0\toolchain\avr8\avr8-gnu-toolchain\bin\avr-objcopy.exe" -0 srec -R .eeprom -R .fuse.<br/>dio\7.0\toolchain\avr8\avr8-gnu-toolchain\bin\avr-size.exe" "Cvicenie.elf"<br/>hex filename<br/>c75 Cvicenie.elf<br/>3188 bytes 9,7 % Full<br/>1 bytes 0,0 % Full<br/>imation may not be accurate if there are sections other than .text sections in ELF file<br/>ifyTask".<br/>ct "Cvicenie.cproj".<br/>alse condition; ('\$(PostBuildEvent)' != '') was evaluated as ('' != '').<br/>(x86)\Atmel\Studio\7.0\Vs\Avr.common.targets" from project "E:\0PREDMETY\ZMT\AVR_Program\C<br/>Cvicenie.cproj".<br/>iled, 0 skipped =======</pre> |

## "Nahranie" strojového kódu do ATmega328P na Arduino vývojovej doske

|   | 🥉 Cvicenie - Microchip Studio                                                                                                    |       | Advanced Mode 🛛 🔻          | Quick Launch (Ctrl | +Q) 👂 🗕 🗖 🗙                           |
|---|----------------------------------------------------------------------------------------------------|-------|----------------------------|--------------------|---------------------------------------|
|   | File Edit View VAssistX ASF Project Build Debug vMicro                                                                                                    | Too   | ols Window Help            |                    |                                       |
|   | 🛛 😋 🕶 🗢 🔁 🐜 📲 🔛 🔛 🖧 🗗 台 🖉 - 🤍 - 🛛 🔜 🔍                                                                                                    | 2     | Command Prompt             |                    | - 🔎 🚚 🗒 🖷 표 📮                         |
|   | 🛯 🛍 🧴 II 🕨 🚓 🐮 🖓 🏦 💺 🐨 🛛 <del>Hex</del> 🔏 🐻 - 🚚 🞼                                                                                                    | 1     | Device Pack Manager        |                    | 🕯 Simulator 🖕 🖗 vMicro 🕶 📮            |
|   | Solution Explorer 🔹 🔍 🗙                                                                                                    | 1     | Device Programming         | Ctrl+Shift+P       | Blikanie Led.c 🛎 🗙 👻                  |
|   |                                                                                                    | MCC   | MPLAB MCC Standalone       |                    | - ¢Go                                 |
|   | include <avr <="" td=""><td>-</td><td>Programming Center</td><td></td><td>+</td></avr>                                                                                                    | -     | Programming Center         |                    | +                                     |
|   | search Solution Explorer (Ctrl+0) #include <avr <="" td=""><td>7</td><td>Add target</td><td></td><td>A</td></avr>                                                                                                    | 7     | Add target                 |                    | A                                     |
|   | Solution 'Cvicenie' (1 project)                                                                                                    |       | Data Visualizer            |                    |                                       |
|   | Image: Second Second Seco | ٢     | Select profile             |                    |                                       |
|   | ASF Explorer Solution Explorer #define SET BI                                                                                                    |       | Code Snippets Manager      | Ctrl+K, Ctrl+B     |                                       |
|   | Properties - 4 × 4define CLR_BJ                                                                                                    | ₿     | Extensions and Updates     |                    | · · · · · · · · · · · · · · · · · · · |
|   | 100 % 🗸                                                                                                    | ~     | Arduino Programmer         |                    |                                       |
| Q | Output                                                                                                    |       | External Tools             |                    | <b>-</b> ₽ ×                          |
|   | Show output from: Arduino Programmer COM3 🔹 📲                                                                                                    |       | Import and Export Settings |                    |                                       |
|   | avendude eve: AVR device initialized and ready to accept inst                                                                                                    |       | Customize                  |                    | <b></b>                               |
|   |                                                                                                    | ø     | Options                    |                    |                                       |
|   | Reading ####################################                                                                                                    | 1     | 00% 0.01s                  |                    |                                       |
|   | avrdude.exe: Device signature = 0x1e950f (probably m328p)                                                                                                    |       | unla utili be senformed    |                    |                                       |
|   | To disable this feature, specify the -D option.                                                                                                    | se c  | ycie will be pertormed     |                    |                                       |
|   | avrdude.exe: erasing chip                                                                                                    |       |                            |                    |                                       |
|   | avrdude.exe: reading input file "E:\0PREDMEIY\ZMI\AVR_Program<br>avrdude.exe: writing flash (3188 bytes):                                                                                                    | m\CV: | icenie\Cvicenie\Debug\Cvic | enie.nex"          |                                       |
|   | Writing   ###################################                                                                                                    | 1 1   | AA% 1.195                  |                    |                                       |
|   |                                                                                                    | 1 -   |                            |                    |                                       |
|   | avrdude.exe: 3188 bytes of flash written                                                                                                    | \ AVR | Program\Cvicenie\Cvicenie  | \Debug\Cvicenie.   | hex:                                  |
|   | avrdude.exe: load data flash data from input file E:\0PREDME                                                                                                    | TY\Z  | MT\AVR_Program\Cvicenie\Cv | icenie\Debug\Cvi   | .cenie.hex:                           |
|   | avrdude.exe: input file E:\0PREDMETY\ZMT\AVR_Program\Cvicenif                                                                                                    | e\Cv  | icenie\Debug\Cvicenie.hex  | contains 3188 by   | tes                                   |
|   |                                                                                                    |       |                            |                    |                                       |
|   | Reading   ###################################                                                                                                    | 1     | 00% 1.07s                  |                    |                                       |
|   | avrdude.exe: verifying                                                                                                    |       |                            |                    |                                       |
|   | aviouue.exe, 5100 bytes of fidsh verified                                                                                                    |       |                            |                    |                                       |
|   | avrdude.exe: safemode: Fuses OK (E:00, H:00, L:00)                                                                                                    |       |                            |                    | · · · · · · · · · · · · · · · · · · · |
|   | Ready                                                                                                    |       | Ln 1                       | Col 1              | Ch 1 INS                              |
|   |                                                                                                    |       |                            |                    |                                       |

### "Nahranie" strojového kódu do ATmega328P na Arduino vývojovej doske

| Cvicenie - Microchip Studio           Eile         Edit         View         VAssistX         ASF         Project         Build | Advanced Mode 🔻 Quick Launch (Ctrl+Q) 🔎 🗕 🗖 🗙<br>d Debug vMicro Tools Window Help                                                                 |
|----------------------------------------------------------------------------------------------------|----------------------------------------------------------------------------------------------------|
| S - S   🕾 - 🖲 🀆 - 🖆 🗳   🕹 🗗 🗇                                                                                                   | ウ - ペ - 🔚 🔍 🕨 Debug 🔹 Debug Browser - 👘 📮 🚝 🚝 🚆 🚆                                                                                                 |
|                                                                                                    | Hex 🔏 🗗 🗸 📮 🚛 📟 🗰 🥃 🖕 🏙 📩 🛛 🚽 🗰 ATmega328P 🦹 Simulator 🖕 vMicro 🕶                                                                                 |
| Solution Explorer 🔹 🕂 🗙                                                                                                    | Blikanie_Led.c 🗯 🗙 👻                                                                                                    |
| ○ ○ ☆ ○ · 리 ⓑ / / - ○ ○ ○                                                                                                    | ▼ 🗘                                                                                                    |
| Search Solution Explorer (Ctrl+ô)                                                                                               | #define F_CPU 16000000L<br>#include <util delay.h=""></util>                                                                                      |
| Solution 'Cvicenie' (1 project)                                                                                                 |                                                                                                    |
| Cvicenie                                                                                                    | <pre>#define SET_BIT(port, bit) (port  = (1&lt;<bit)) #define="" &="~(1&lt;&lt;bit))&lt;/pre" (port="" bit(port,="" bit)="" clr=""></bit))></pre> |
| Ear Output Files                                                                                                    | <pre>#define TOG_BIT(port, bit) (port ^= (1&lt;<bit))< pre=""></bit))<></pre>                                                                     |
| <ul> <li>Libraries</li> </ul>                                                                                                   | <pre>#define BIT(port, bit) (port &amp; (1&lt;<bit))< pre=""></bit))<></pre>                                                                      |
| Blikanie_Led.c                                                                                                    | char a:                                                                                                    |
|                                                                                                    |                                                                                                    |
|                                                                                                    | //                                                                                                    |
|                                                                                                    |                                                                                                    |
|                                                                                                    | <pre>SET_BIT(DDRB, DDB5); //DDRB  = (1&lt;<ddb5); je="" ostatne="" portb5="" pre="" vstupne<="" vystupny,=""></ddb5);></pre>                      |
|                                                                                                    | asm("nop");<br>a = PINB:                                                                                                    |
|                                                                                                    |                                                                                                    |
|                                                                                                    | <pre>while(1) {</pre>                                                                                                    |
|                                                                                                    | PORTB  = (1< <portb5); led<="" td="" zapni=""></portb5);>                                                                                         |
|                                                                                                    | _delay_ms (50);                                                                                                    |
|                                                                                                    | PORTB &= ~(1< <portb5); led<="" td="" zhasni=""></portb5);>                                                                                       |
| ASF Explorer Solution Explorer                                                                                                  |                                                                                                    |
|                                                                                                    | _delay_ms (200);                                                                                                    |
| Criteria Deriest Derection                                                                                                    | PORTB &= ~(1< <portb5); led<="" td="" zhasni=""></portb5);>                                                                                       |
|                                                                                                    | aeLay_ms (500);                                                                                                    |
|                                                                                                    | 00 % 👻 4                                                                                                    |
| Output                                                                                                    | <del>▼</del> ╄ ×                                                                                                    |
| Show output from Arduino Programmer                                                                                             |                                                                                                    |
| avrdude.exe: ser_open(): can't open device                                                                                      | "\\.\COM3": The system cannot find the file specified.                                                                                            |
|                                                                                                    |                                                                                                    |
|                                                                                                    |                                                                                                    |
| avrdude.exe done. Thank you.                                                                                                    |                                                                                                    |
| Ready                                                                                                    | Ln 1 Col 1 Ch 1 INS 🦼                                                                                                    |

| 🧸 Terminal v1.9b - 20130116ß - by Br@y++                                                                                                    | _                                         |                  | ×        |
|----------------------------------------------------------------------------------------------------|-------------------------------------------|------------------|----------|
| Connect         COM Port         Baud rate         Data bits         Parity         Stop bits         Handsha           BeScan         COM7          600         14400         57600         5         © none         © 1           Help          COMs         COMs         19200         115200         6         C odd         C RTS/           About.         COMs         COMs         38400         256000         7         C mark         C 2         C RTS/           Quit         9600         56000         c ustom         8         C space         2         C RTS/ | king<br>'CTS<br>/XOFF<br>'CTS+XO<br>on TX | N/XOFF<br>invert |          |
| Settings         Set font       Auto Dis/Connect       Time       Stream log       custom BR       Rx Clear       ASCII table       Scripting         AutoStart Script       CR=LF       Stay on Top       114000       1       Graph       Remote                                                                                                    |                                           | DCTS             | CD<br>RI |
| Receive     CLEAR     ✓ AutoScroll     Reset Cnt     10     Cnt = 0     C HEX     StartLog     StopLog     Req/Resp                                                                                                    | ☐ Dec<br>▼ Hex                            | 🔲 Bin            |          |
|                                                                                                    |                                           | <<br>>           | < >      |
| CLEAR Send File 0 CR=CR+LF BREAK                                                                                                    |                                           | DTR 🖸            | RTS      |
| Macros         M1         M2         RESET         M5         M7         M8         M9         M10           M13         M14         M15         M16         M17         M18         M19         M20         M21         M22                                                                                                    | M11<br>M23                                | M12<br>M24       |          |
| \$55\$55\$55                                                                                                    | +                                         | CR ,             | Send     |
|                                                                                                    |                                           |                  | <b>^</b> |
| Rx: 0 Tx: 0                                                                                                    |                                           |                  | Ŷ        |